## SAISIE D'UN REGLEMENT DANS EDIT LIV

| Allez dans le bouton                                                                                                    | Plus                              | puis dan                  | Règle                               | ments Tiers           |           |  |
|----------------------------------------------------------------------------------------------------|-----------------------------------|---------------------------|-------------------------------------|-----------------------|-----------|--|
| Choisissez Clients pour saisir un règlement client et vous accéderez au tableau ci-dessous.                                                   |                                   |                           |                                     |                       |           |  |
| Edit Liv'   Règlements du 07/02/2013 2 Post-it Reçu Tiers 2                                                                                   |                                   |                           |                                     |                       |           |  |
| Nom client                                                                                                    | <sup>‡</sup> Code <sup>‡</sup> Re | èglement <sup>‡</sup> Mor | . <sup>‡</sup> Montant <sup>‡</sup> | Echéance Banque é     | metteur 🛅 |  |
| A LA SOUPE AUX LIVRES                                                                                                    | F2 Chèques fr                     | ançais                    | 336.00                              | 07/02/13              | <u> </u>  |  |
|                                                                                                    |                                   |                           |                                     |                       |           |  |
|                                                                                                    |                                   |                           |                                     |                       |           |  |
|                                                                                                    |                                   |                           |                                     |                       |           |  |
|                                                                                                    |                                   |                           |                                     |                       |           |  |
|                                                                                                    |                                   |                           | 1                                   |                       |           |  |
|                                                                                                    |                                   |                           |                                     |                       |           |  |
| •                                                                                                    | 1 1                               | I                         | 1                                   |                       |           |  |
| Suppr Nouveau Elém. Pièce Adresse 28 FAUBOURG LACAPELLE Lettrage F Ligne 1 2   Ventilation Adresse 28 FAUBOURG LACAPELLE Lettrage F Ligne 1 2 |                                   |                           |                                     |                       |           |  |
| Modificati                                                                                                    | ion Reste à                       | ventiler                  | 0.00                                |                       | Fin       |  |
| Document D                                                                                                    | ate <sup>‡</sup> Numéro           | T.T.C.                    | Solde Ve                            | ntilation Nouveau Sol | de L 🔂    |  |
| FACTURES 07/02                                                                                                    | 2/2013 91130158                   | 336.00                    | 336.00                              | 336.00 0              | .00 F 🔺   |  |
|                                                                                                    |                                   |                           |                                     |                       |           |  |
|                                                                                                    |                                   |                           |                                     |                       |           |  |
|                                                                                                    |                                   |                           |                                     |                       |           |  |
|                                                                                                    |                                   |                           |                                     |                       |           |  |
|                                                                                                    |                                   |                           |                                     |                       |           |  |

Dans le tableau du haut, saisissez le client. Vous pouvez accéder à la liste des clients en appuyant sur la touche Tabulation de votre clavier.

Quand vous aurez validez le client par la touche Entrée, s'affichera en bas de l'écran toutes ses factures non soldées.

Saisissez son code règlement, je montant du règlement ainsi que les éléments (bouton <sup>Elém. Pièce</sup>) du chèque comme la banque, le N° du chèque. Ces dernières informations sont facultatives mais obligatoires si vous désirez faire le bordereau de remise de chèque avec EDIT LIV.

Enfin, EDIT LIV va solder automatiquement la facture comme dans l'exemple ci-dessus.

Cliquez sur Nouveau pour saisir un nouveau règlement

A la fin de votre saisie cliquez sur **Fin** pour sortir.

ATTENTION : tous les règlements saisis sont à la date du jour. Si vous souhaiter saisir un règlement

à une autre date cliquez 🖾 sur avant de saisir quoique ce soit